## How to upload a document

All members can submit requested documents or return paperwork via the Benefits Portal at <u>FSSABenefits.IN.gov</u>. To upload a document to an application or case, you must first be logged in to your Benefits Portal account.

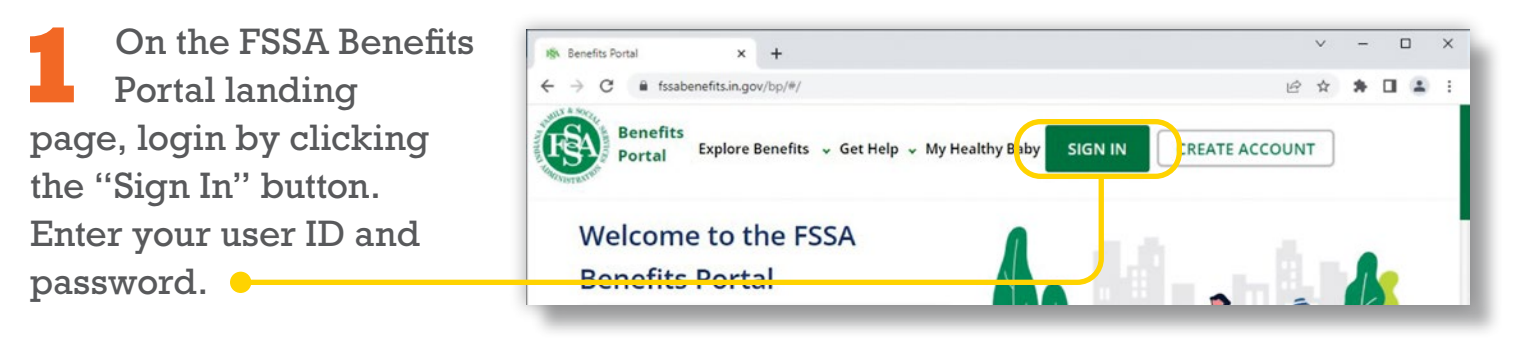

| cument to your com                                                                                                    | pleted application, click on Uploa                                                                                                    | d Documents.                                                                                                    |                                                                                                    |                                                                                         |                                                                                       |                                                                                                    |
|----------------------------------------------------------------------------------------------------|----------------------------------------------------------------------------------------------------|----------------------------------------------------------------------------------------------------|----------------------------------------------------------------------------------------------------|-----------------------------------------------------------------------------------------|---------------------------------------------------------------------------------------|----------------------------------------------------------------------------------------------------|
| pplication Number                                                                                                    | г Туре                                                                                                    | Name                                                                                                    | Date Submitted                                                                                                    | Status                                                                                  | Action                                                                                |                                                                                                    |
| 836131838                                                                                                    | SNAP/Cash                                                                                                    | Test McTester                                                                                                    | 02/21/2023                                                                                                    | ESIGNED                                                                                 | Print Summa                                                                           | x   Mail Summary   Upload Documents                                                                                      |
|                                                                                                    |                                                                                                    |                                                                                                    |                                                                                                    |                                                                                         |                                                                                       |                                                                                                    |
|                                                                                                    |                                                                                                    |                                                                                                    |                                                                                                    |                                                                                         |                                                                                       |                                                                                                    |
|                                                                                                    |                                                                                                    |                                                                                                    |                                                                                                    |                                                                                         |                                                                                       |                                                                                                    |
|                                                                                                    |                                                                                                    |                                                                                                    |                                                                                                    |                                                                                         |                                                                                       |                                                                                                    |
| ases                                                                                                    |                                                                                                    |                                                                                                    |                                                                                                    |                                                                                         |                                                                                       |                                                                                                    |
| Cases<br>5 view Case Informa                                                                                            | tion, click on the case number yo                                                                                                    | u wish to view. You will be a                                                                                                    | ble to navigate to a page to                                                                                                    | report changes, get                                                                     | Proof of Eligibility or get                                                           | ertain forms from the Case Information pa                                                                                |
| Cases<br>o view Case Informa                                                                                            | tion, click on the case number yo                                                                                                    | u wish to view. You will be a                                                                                                    | ble to navigate to a page to                                                                                                    | report changes, get                                                                     | Proof of Eligibility or get                                                           | ertain forms from the Case Information pa                                                                                |
| Cases<br>o view Case Informa<br>o report changes in y                                                                   | tion, click on the case number yo<br>your circumstances without goin                                                                                       | u wish to view. You will be a<br>to the Case Information pa                                                                                  | ble to navigate to a page to<br>ge, click on Report a Chang                                                                        | report changes, get i                                                                   | Proof of Eligibility or get                                                           | ertain forms from the Case Information pa<br>ou want to submit a change report.                                          |
| Cases<br>o view Case Informa<br>o report changes in y<br>ick on the Notices/C                                           | tion, click on the case number yo<br>your circumstances without goin<br>iorrespondence link below to acc                                                   | u wish to view. You will be a<br>to the Case Information pi<br>ess a list of notices and con                                                 | ble to navigate to a page to<br>ge, click on Report a Chang<br>espondence that you can V                                           | report changes, get<br>in the Action colum<br>iew/Download/Print.                       | Proof of Eligibility or get i<br>In for the case for which<br>To upload a document ti | ertain forms from the Case Information pa<br>ou want to submit a change report.<br>your case, dick on Upload Documents.  |
| Cases<br>o view Case Informa<br>o report changes in y<br>lick on the Notices/C<br>o view a case's Assis                 | tion, click on the case number yo<br>your circumstances without going<br>iorrespondence link below to acc<br>tance Groups and see access to e              | u wish to view. You will be a<br>to the Case Information p<br>ess a list of notices and corr<br>lectronically respond to rec                 | ble to navigate to a page to<br>ge, click on Report a Chang<br>espondence that you can V<br>ietermination, click on Rede           | report changes, get i<br>ie in the Action colum<br>iew/Download/Print.<br>terminations. | Proof of Eligibility or get<br>on for the case for which<br>To upload a document to   | ertain forms from the Case information pa<br>ou want to submit a change report.<br>your case, click on Upload Documents. |
| Cases<br>> view Case Informa<br>> report changes in y<br>ick on the Notices/C<br>> view a case's Assis                  | tion, click on the case number yo<br>your circumstances without going<br>orrespondence link below to acc<br>tance Groups and see access to e               | u wish to view. You will be a<br>; to the Case Information pi<br>ess a list of notices and con<br>lectronically respond to rec               | ble to navigate to a page to<br>ge, click on Report a Chang<br>espondence that you can V<br>etermination, click on Rede            | report changes, get<br>ie in the Action colum<br>iew/Download/Print.<br>terminations.   | Proof of Eligibility or get i<br>in for the case for which<br>To upload a document to | ertain forms from the Case Information pa<br>ou want to submit a change report.<br>your case, click on Upload Documents. |
| Cases<br>o view Case Informa<br>o report changes in y<br>lick on the Notices/C<br>o view a case's Assist<br>Case Number | tion, dick on the case number yo<br>your circumstances without goin<br>orrespondence link below to acc<br>cance Groups and see access to e<br>Case Name    | u wish to view. You will be a<br>to the Case Information pi<br>ess a list of notices and corr<br>lectronically respond to rec<br>Case Status | ble to navigate to a page to<br>ge, click on Report a Chang<br>espondence that you can V<br>letermination, click on Rede<br>Action | report changes, get<br>ie in the Action colum<br>iew/Download/Print.<br>terminations.   | Proof of Eligibility or get<br>In for the case for which<br>To upload a document to   | ertain forms from the Case Information pa<br>ou want to submit a change report.<br>your case, click on Upload Documents. |
| Cases<br>o view Case Informa<br>o report changes in y<br>ick on the Notices/C<br>o view a case's Assist<br>Case Number  | tion, click on the case number yo<br>your circumstances without going<br>iorrespondence link below to acc<br>tance Groups and see access to e<br>Case Name | u wish to view. You will be a<br>to the Case Information p<br>ess a list of notices and corr<br>lectronically respond to rec<br>Case Status  | ble to navigate to a page to<br>ge, click on Report a Chang<br>espondence that you can V<br>etermination, click on Rede<br>Action  | report changes, get<br>e in the Action colum<br>iew/Download/Print.<br>terminations.    | Proof of Eigibility or get in<br>the case for which<br>To upload a document to        | ertain forms from the Case information pa<br>ou want to submit a change report.<br>your case, click on Upload Documents. |

2 Once you are logged in, navigate to the Application Summary for Online Application(s) section or Cases section and find the application or case number you want to upload to. Use the "Upload Documents" button to begin the upload.

When you click the "Upload Documents" button, you will be taken to the Document Upload screen. There you can select documents for upload. You are able to upload the following file types: PDF, PNG, JPG, JPEG, BMP, TIFF, TIF, GIF and DOCX. The documents can be up to 20 Mb in size.

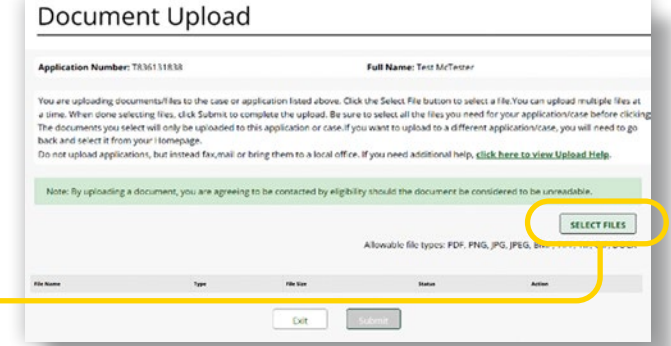

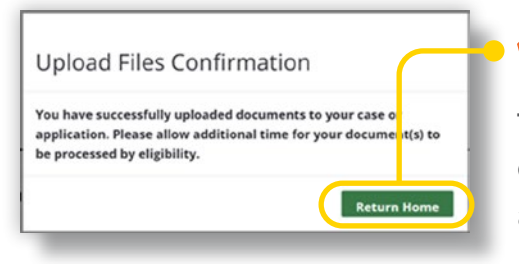

After you have submitted your documents, you will see a confirmation screen telling you that your documents were successfully uploaded. You can then return to your account Home Page to upload additional documents if needed.